# Minimale Systemanforderungen

# **Multimedia-PC:**

- 486 DX Prozessor
- 8 MB Hauptspeicher
- 4-fach-Speed CD-ROM-Laufwerk
- Windows kompatible Soundkarte
- MS-Windows 3.1x oder Windows 95
- 256 Farben bei 640 x 480 Bildpunkten
- Drucker wird unterstützt

# Apple Macintosh Computer:

- 68040 Prozessor oder Power PC
- 8 MB Hauptspeicher, Power PC 16 MB
- 4-fach-Speed CD-ROM-Laufwerk
- System 7.0 oder höher
- 256 Farben bei 640 x 480 Bildpunkten
- Drucker wird unterstützt

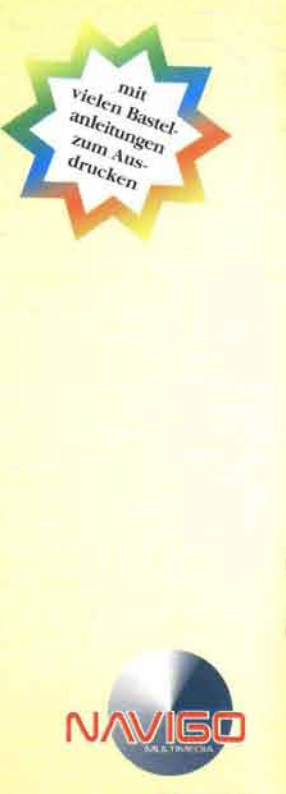

# JANOSCH

# Riesenparty für den Tiger

Eine Geburtstagsgeschichte zum Anschauen, Spielen und Mitmachen

# Riesenparty für den Tiger

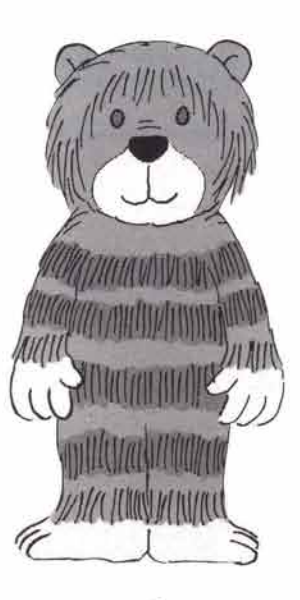

3

# Inbalt

| Was braucht mein Computer alles, damit ich mir<br>"Riesenparty für den Tiger" ansehen kann? | Seite 6   |
|---------------------------------------------------------------------------------------------|-----------|
| Wie benutze ich die CD-ROM zum ersten Mal?<br>- wenn mein PC mit Windows 95 läuft           | Seite 7/8 |
| - wenn mein PC mit Windows 3.1 läuft                                                        |           |
| - wenn ich einen Macintosh Computer habe                                                    |           |
| Wie benutze ich die CD-ROM danach immer wieder?<br>- wenn mein PC mit Windows 95 läuft      | Seite 9   |
| - wenn mein PC mit Windows 3.1 läuft                                                        |           |
| - wenn ich einen Macintosh Computer habe                                                    |           |
| Wie kann ich mir die Geschichte erzählen lassen?                                            | Seite 10  |
| Wie kann ich Spiele spielen?                                                                | Seite 11  |
| Was kann ich alles anklicken und was passiert dann?                                         | Seite 12  |
| Ich habe Probleme, was soll ich tun?                                                        | Seite 13  |
| Wer hat die CD-ROM gemacht?                                                                 | Seite 14  |

# Was braucht mein Computer alles, damit ich mir "Riesenparty für den Tiger" ansehen kann?

Hier ist eine Liste mit den minimalen technischen Voraussetzungen, die Dein Computer haben muß, damit Du die "Riesenparty für den Tiger" ansehen kannst.

#### Multimedia-PC:

486 DX Prozessor 8 MB Hauptspeicher 4-fach-Speed CD-ROM-Laufwerk Windows kompatible Soundkarte MS-Windows 3.1x oder Windows 95 256 Farben bei 640 x 480 Bildpunkten Drucker wird unterstützt

#### Apple Macintosh Computer:

68040 Prozessor oder Power PC 8 MB Hauptspeicher, PowerPC 16 MB 4-fach-Speed CD-ROM-Laufwerk System 7.0 oder höher 256 Farben bei 640 x 480 Bildpunkten Drucker wird unterstützt

Ein Farbdrucker wäre ganz besonders toll, damit Deine Ausdrucke schön bunt aussehen.

### Wie benutze ich die CD-ROM zum ersten Mal?

Du hast jetzt die CD-ROM "Riesenparty für den Tiger" gerade ausgepackt und möchtest Sie auf Deinem Computer ansehen. Hier bekommst Du erklärt, was Du alles machen mußt, damit es klappt.

Falls Du noch nicht richtig mit dem Computer umgehen kannst, bitte doch einen Erwachsenen Dir zu helfen. Am besten denjenigen, der Deinen Computer schon ganz gut kennt.

Um Dir die Janosch CD-ROM anzuschen, mußt Du sie zuerst "installieren". Nein, nicht Du selbst mußt Dateien kopieren oder Systemeinstellungen ändern, das macht alles ein Installationsprogramm für Dich. Wie das funktioniert hängt davon ab, mit welchem Betriebssystem Dein Computer läuft.

Frage den Erwachsenen, der Dir zur Seite steht, welches Betriebssystem auf Deinem Computer läuft. Wenn Du es herausgefunden hast, dann befolge die Anweisungen, die jetzt bei Deinem Betriebssystem stehen:

#### Du hast Windows 95:

.

.

.

Lege die CD-ROM in Dein Laufwerk.

Nun wird das "Installationsprogramm" von selbst gestartet.

Auf die Frage, ob "QuickTime 2.1.2" installiert werden soll, antworte mit "ja". Du brauchst QuickTime unbedingt, sonst funktioniert die CD-ROM nicht richtig.

Anschließend fängt die Geschichte automatisch an. Viel Spaß.

#### Du hast Windows 3.1 oder 3.11:

Lege die CD-ROM in Dein Laufwerk.

Öffne das Windows Programm "Datei Manager" und klicke dort auf das Symbol für das CD-ROM-Laufwerk.

Starte das Installationsprogramm mit dem Namen "install.exe", indem Du es zweimal anklickst.

Auf die Frage, ob "QuickTime 2.1.2" installiert werden soll, antworte mit "ja". Du brauchst QuickTime unbedingt, sonst funktioniert die CD-ROM nicht richtig.

Anschließend fängt die Geschichte automatisch an. Viel Spaß.

#### Du hast einen Macintosh Computer:

Lege die CD-ROM in Dein CD-Laufwerk ein. Der Inhalt der CD-ROM wird dann auf dem Bildschirm angezeigt. Starte das Programm indem Du mit dem Mauspfeil zweimal kurz hintereinander auf das Symbol mit dem Namen "Riesenparty" klickst. Damit kommst du direkt in die "Riesenparty für den Tiger".

Dieses Programm benötigt Quicktime 2.5 damit es richtig funktioniert. Sollte Quicktime 2.5 noch nicht auf Deinem Macintosh installiert sein, öffne bitte die Datei "Liesmich" mit einem Doppelklick. Hier findest Du die eine genaue Anweisung was Du tun mußt, um Quicktime 2.5 auf Deinem Macintosh zu installieren.

# Wie benutze ich die CD-ROM danach immer wieder?

Wenn Du Die CD-ROM erst einmal "installiert" hast, ist es danach viel einfacher sie zu benutzen. Wie das funktioniert wird Dir hier erklärt, je nachdem welches Betriebssystem auf Deinem Computer läuft:

#### Du hast Windows 95:

Lege die CD-ROM in Dein Laufwerk.

Anschließend fängt die Geschichte ganz automatisch an und schon geht es los.

#### Du hast Windows 3.1 oder 3.11:

Lege die CD-ROM in Dein Laufwerk.

Öffne das Windows Programm "Programm Manager" und klicke dort auf das Symbol mit den Namen "Janosch Party".

Klicke doppelt auf das Symbol mit dem Namen "Riesenparty" und los geht 's.

#### Du hast einen Macintosh Computer:

Lege die CD-ROM in Dein Laufwerk. Danach siehst Du das Symbol für die CD-ROM auf Deinem Bildschirm.

Klicke das Symbol für die CD-ROM zweimal an, dann geht es auf.

Starte das Programm mit dem Namen "Riesenparty", indem Du es doppelt anklickst und los geht 's.

# Wie kann ich mir die Geschichte erzählen lassen?

Nachdem Dir der kleine Tiger und der kleine Bär erklärt haben, wie alles funktioniert, kannst Du zwischen der Geschichte und den Spielen wählen.

Wenn Du willst, daß Dir die Geschichte j erzählt wird, mußt Du nur den kleinen Tiger anklicken und dann geht s schon los.

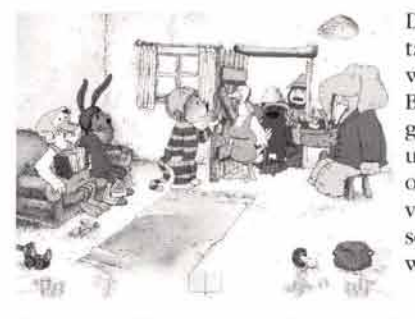

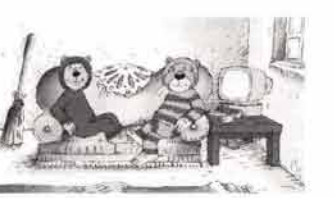

Der kleine Tiger hat einmal Geburtstag und feiert eine Party. Du siehst wie der kleine Tiger und der kleine Bär Einladungen schreiben, wie sie gemeinsam die Party vorbereiten und wie Günther Kastenfrosch...., oh jetzt hätte ich beinahe zu viel verraten. Schau Dir die lustige Geschichte selber an, damit Du erfährst, was alles Spannendes passiert.

Aber einen Tip bekommst Du von mir doch noch: In jedem Bild sind viele kleine und große Überraschungen versteckt. Du kannst auf die Suche gehen, wenn alle zu Ende gesprochen haben. Wir wollen ja niemanden unterbrechen, oder?

Eine der vielen Überraschungen ist ein Spiel. Dort wo sich Überraschungen verbergen, verändert sich der Mauspfeil ein ganz klein wenig. Also gut aufgepaßt!

# Wie kann ich Spiele spielen?

Du kannst auch Deine Lieblingsspiele immer wieder spielen. Das geht so: Nachdem Dir der kleine Tiger und der kleine Bär erklärt haben, wie alles funktioniert, kannst Du wählen: zwischen der Geschichte und den Spielen. Zu den Spielen gelangst Du, wenn Du den kleinen Bären anklickst.

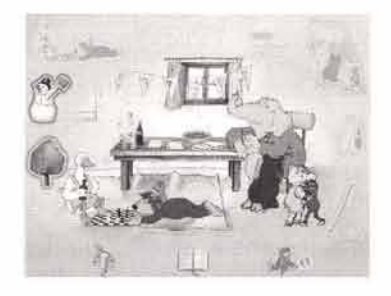

Dann kommst Du zu einer Übersicht mit all den ganzen Spielen, die sich auf der CD-ROM befinden. Wenn Du die Maus auf die Symbole rollst, sagt Dir eine Stimme, welches lustige Spiel sich dahinter versteckt hält.

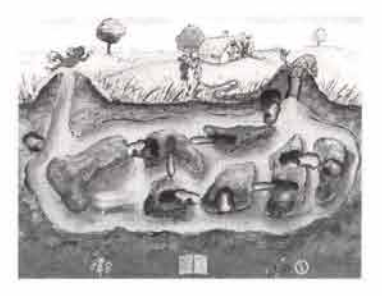

11

# Was kann ich alles anklicken und was passiert dann?

Hier werden Dir alle Symbole, die Du anklicken kannst, erklärt. Außerdem verstecken sich in jedem einzelnen Bild der schönen Geschichte noch viele, viele Überraschungen. Die kann ich Dir natürlich nicht verraten.

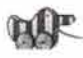

"Tigerente rechts": Klickst Du auf diese Tigerente, kommst Du zum nächsten Bild der Geschichte.

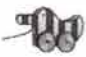

"Tigerente links": Klickst Du auf diese Tigerente, blätterst Du auf das vorherige Bild der Geschichte.

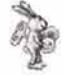

"Hase": Klickst Du auf den Hasen, kannst Du das Bild der Geschichte nochmal für Dich ablaufen lassen.

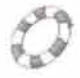

"Rettungsring": Klickst Du auf den Rettungsring, erklären Dir der kleine Tiger und der kleine Bär gemeinsam nochmals wie alles genau funktioniert

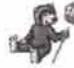

"Stop": Klickst Du auf "Stop", kannst Du zwischen den Spielen und der Geschichte neu auswählen oder Du beendest die CD-ROM.

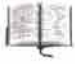

"Buch": Wenn Du ein Buchsymbol siehst und es anklickst, kommst Du zurück zur Geschichte.

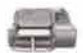

"Drucker": Wenn Du ein Druckersymbol siehst und es anklickst, dann kannst Du etwas ausdrucken. Mit einem Farbdrucker wird es am schönsten!!

# Ich habe Probleme, was soll ich tun?

Wenn Du nicht mehr weiter weißt, frage zunächst einen Erwachsenen, der sich mit Computern auskennt. Wenn auch der Erwachsene nicht mehr weiter weiß, dann haben wir einen Spezialisten, den Du fragen kannst. Ihr könnt uns im Internet erreichen:

www.navigo.de

# Wer bat die CD-ROM gemacht?

Produktion: Navigo Multimedia GmbH & Co. Produktions-KG

Inhalt Erzählteil: Janosch Buch "Riesenparty für den Tiger" erschienen 1989 im Diogenes Verlag AG Zürich

Skript und Inhalt Spielteil: Dr. Michael Müller

Animationen: Cologne Cartoon Köln

Implementierung / Programmierung / Realisation: Pixel Factory (Offenbach am Main)

Grafische Gestaltung Spielteil: Pixel Factory (Offenbach am Main)

Produktion Spechertexte: Peter Thoma (Berlin)

Sounddesign: Sound Fabrik München

Musik: Caren Edwards

Geräusche: Willi Kluth

#### Sprecher:

kleiner Tiger: Axel Malzacher kleiner Bär: Bernd Simon Erzähler: Willi Röbke Fuchs / Kastenfrosch: Thomas Fritsch Tante Gans: Marietta Maede Elefant / Esel: Michael Rüth Kasper / Ziegenbock / Waldbär: Oliver Grimm Löwe / Maulwurf: Arnim Andre Hase: Guido Högel